INTERMEDIARIES

# How to key different income types into MSO

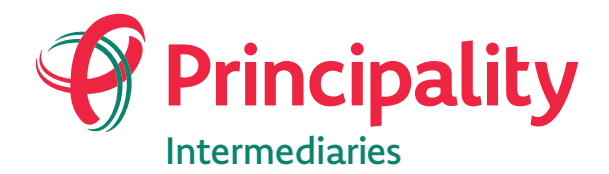

Where home matters www.principality.co.uk/intermediaries

# Contents

To quickly view a section, click on one of the links below

| Self-employed sole trader/partner                        | 1  |
|----------------------------------------------------------|----|
| Limited company director with more than 33% shareholding | 4  |
| Limited company director with less than 33% shareholding | 7  |
| Foster care income                                       | 10 |
| Day rate contractor                                      | 13 |
| Employed on a fixed term contract                        | 16 |
| Bank nurse income                                        | 19 |
| Rental income as main income                             | 22 |
| Labour only sub-contractor                               | 25 |

# Self-employed sole trader/partner

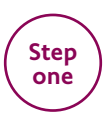

In the Current income section, select "Self employed Partner" or "Self employed Sole Trader" as the "Current employment status".

## Current income for John Smith

| Current employment status          | Total net monthly income from all |
|------------------------------------|-----------------------------------|
| Please select                      |                                   |
| Employed                           |                                   |
| Self employed Partner              |                                   |
| Self employed Sole Trader          |                                   |
| Director or Shareholder less than  | or equal 33 percent share         |
| Director or Shareholder greater th | nan 33 percent share              |
| Retired                            |                                   |
| Homemaker                          |                                   |
| Student                            |                                   |
| Not employed                       |                                   |

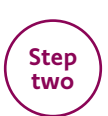

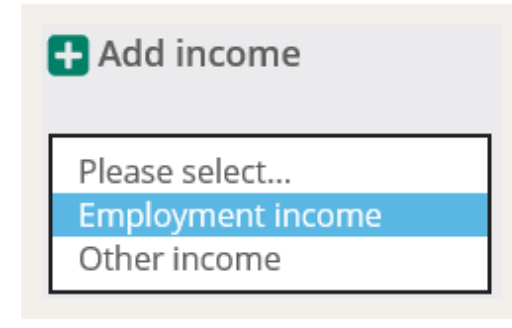

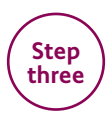

Then select either "**Partner (Self Employed)**" or "**Sole Trader (Self Employed)**" as the "Employment status".

| E | mployment status                 |  |  |
|---|----------------------------------|--|--|
|   | Please select                    |  |  |
|   | Employed                         |  |  |
|   | Partner (Self Employed)          |  |  |
|   | Sole Trader (Self Employed)      |  |  |
|   | Director/Shareholder <=33% share |  |  |
|   | Director/Shareholder >33% share  |  |  |

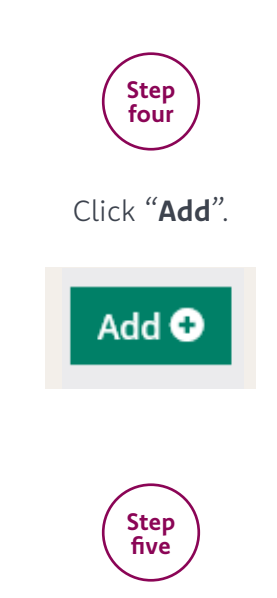

Enter Net profit (or share of net profit) for the last two years and complete any other mandatory information.

| 🕂 Add employment income - self em                       | ployed sole trader                               |
|---------------------------------------------------------|--------------------------------------------------|
| Occupation                                              | Net profit for last full trading year            |
| Please select 💌                                         | £ 0                                              |
| Employer name                                           | Net profit for last but one full<br>trading year |
|                                                         | £ 0                                              |
| <b>Start date</b><br>Please enter the date on which you | Tax assessment method                            |
| started trading.                                        | Please select 🗸                                  |
| Month 🖌 Year 🖌                                          |                                                  |
| Main employment?                                        |                                                  |
| ○ Yes ○ No                                              |                                                  |

Limited company director with more than 33% shareholding

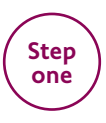

In the Current income section, select "**Director or Shareholder** greater than 33 percent share" as the "Current employment status".

## Current income for John Smith

| Current income                    |                                   |
|-----------------------------------|-----------------------------------|
| Current employment status         | Total net monthly income from all |
| Please select                     |                                   |
| Employed                          |                                   |
| Self employed Partner             |                                   |
| Self employed Sole Trader         |                                   |
| Director or Shareholder less than | or equal 33 percent share         |
| Director or Shareholder greater t | han 33 percent share              |
| Retired                           |                                   |
| Homemaker                         |                                   |
| Student                           |                                   |
| Not employed                      |                                   |

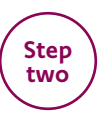

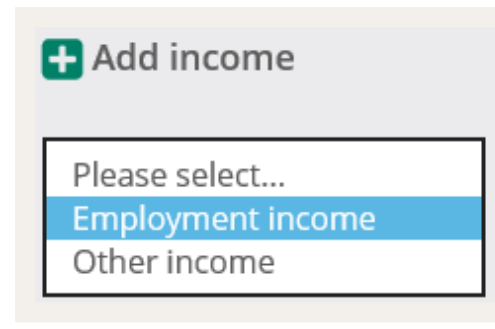

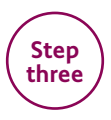

### Then select "**Director/Shareholder > 33% share**" as the "Employment status".

| Employment status                |  |  |
|----------------------------------|--|--|
| Please select                    |  |  |
| Employed                         |  |  |
| Partner (Self Employed)          |  |  |
| Sole Trader (Self Employed)      |  |  |
| Director/Shareholder <=33% share |  |  |
| Director/Shareholder >33% share  |  |  |

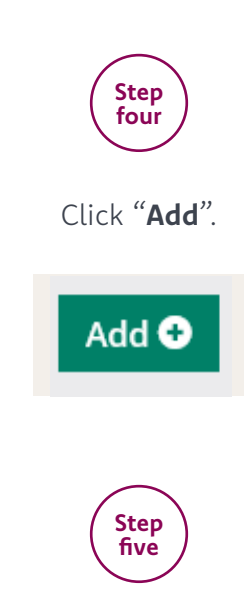

Complete the company net profit figures for the last 2 years.

|                                                                         | Net pront for last full trading year             |
|-------------------------------------------------------------------------|--------------------------------------------------|
| Please select 🔽                                                         | £ 0                                              |
| Employer name                                                           | Net profit for last but one full<br>trading year |
|                                                                         | £ 0                                              |
| Start date                                                              | Tax assessment method                            |
| Please enter the date on which the<br>company/business started trading. | Please select                                    |
| Month Year Y                                                            |                                                  |

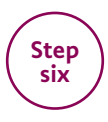

Complete salary and dividends for the last 2 years and all other mandatory questions.

| 🛨 Add salary and dividends             |                                  |
|----------------------------------------|----------------------------------|
| Current year projected gross<br>salary | Current year projected dividends |
| £ 0                                    | Previous year dividends          |
| Previous year gross salary             | £ 0                              |
|                                        | Last but one year dividends      |
| Last but one year gross<br>salary      | £ 0                              |
| £ 0                                    |                                  |

# Limited company director with less than 33% shareholding

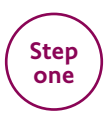

In the Current income section, select "Director or shareholder less than or equal 33 percent share" as the "Current employment status". N.B If using dividend income, please enter as bonus. This will be subject to underwriting assessment

## Current income for John Smith

**£** Current income

| Current employment status                                                                                                    | Total net monthly income from all                |
|----------------------------------------------------------------------------------------------------|--------------------------------------------------|
| Please select<br>Employed<br>Self employed Partner<br>Self employed Sole Trader<br>Director or Shareholder less than of<br>Director or Shareholder greater th | or equal 33 percent share<br>an 33 percent share |
| Retired<br>Homemaker<br>Student<br>Not employed                                                                                                    |                                                  |

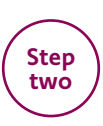

| 🛨 Add income      |  |
|-------------------|--|
| Please select     |  |
| Employment income |  |
| Other income      |  |

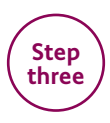

Then select "Director/Shareholder <=33% share" as the "Employment status".

| Employment status                                                                                                    | _                                                      |                 |
|----------------------------------------------------------------------------------------------------|--------------------------------------------------------|-----------------|
| Please select<br>Employed<br>Partner (Self Emplo<br>Sole Trader (Self En<br>Director/Sharehold<br>Director/Sharehold | oyed)<br>nployed)<br>ler <=33% share<br>ler >33% share |                 |
| Ste                                                                                                    | р<br>Ir                                                |                 |
| Click "                                                                                                    | Add".                                                  |                 |
| Add                                                                                                    | 0                                                      |                 |
|                                                                                                    |                                                        |                 |
| Ste                                                                                                    | p)                                                     |                 |
| Complete all other inf                                                                                               | Formation as not                                       | rmal.           |
| Add employment income - directo<br>33 percent share                                                                  | or or shareholder le                                   | ss than or equa |
| Occupation                                                                                                    | Basic salary (gross)                                   |                 |
| Please select                                                                                                    | £ 0                                                    | Please sel      |
| Employer name                                                                                                    | Bonus guaranteed (g                                    | gross)          |
|                                                                                                    | £ 0                                                    | Please sel      |
| Start date                                                                                                    | Overtime guarantee                                     | d (gross)       |
| Please enter the date on which the                                                                                   | £ 0                                                    | Please sel      |
| Month Year                                                                                                    | Commission guarant                                     | eed (gross)     |
|                                                                                                    | £ 0                                                    | Please sel      |
| Main employment?                                                                                                    | Allowances (gross)                                     |                 |
| O res O No                                                                                                    | £ 0                                                    | Please sel      |
|                                                                                                    | Tax assessment met                                     | hod             |
|                                                                                                    | Please select                                          | $\checkmark$    |

# Foster income

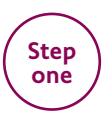

In the current income section, select either homemaker or not employed.

## Current income for John Smith

| Current income                      |                                   |  |
|-------------------------------------|-----------------------------------|--|
| Current employment status           | Total net monthly income from all |  |
| Please select                       |                                   |  |
| Employed                            |                                   |  |
| Self employed Partner               |                                   |  |
| Self employed Sole Trader           |                                   |  |
| Director or Shareholder less than   | or equal 33 percent share         |  |
| Director or Shareholder greater the | han 33 percent share              |  |
| Retired                             |                                   |  |
| Homemaker                           |                                   |  |
| Student                             |                                   |  |
| Not employed                        |                                   |  |

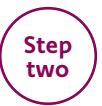

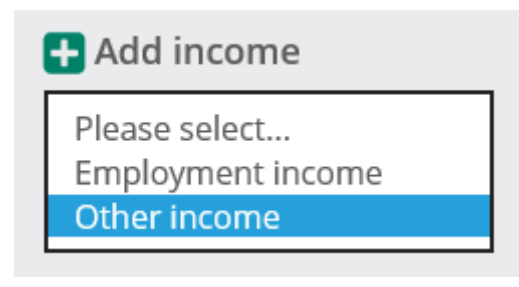

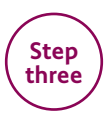

Then select "Foster care allowance" as "Other income source".

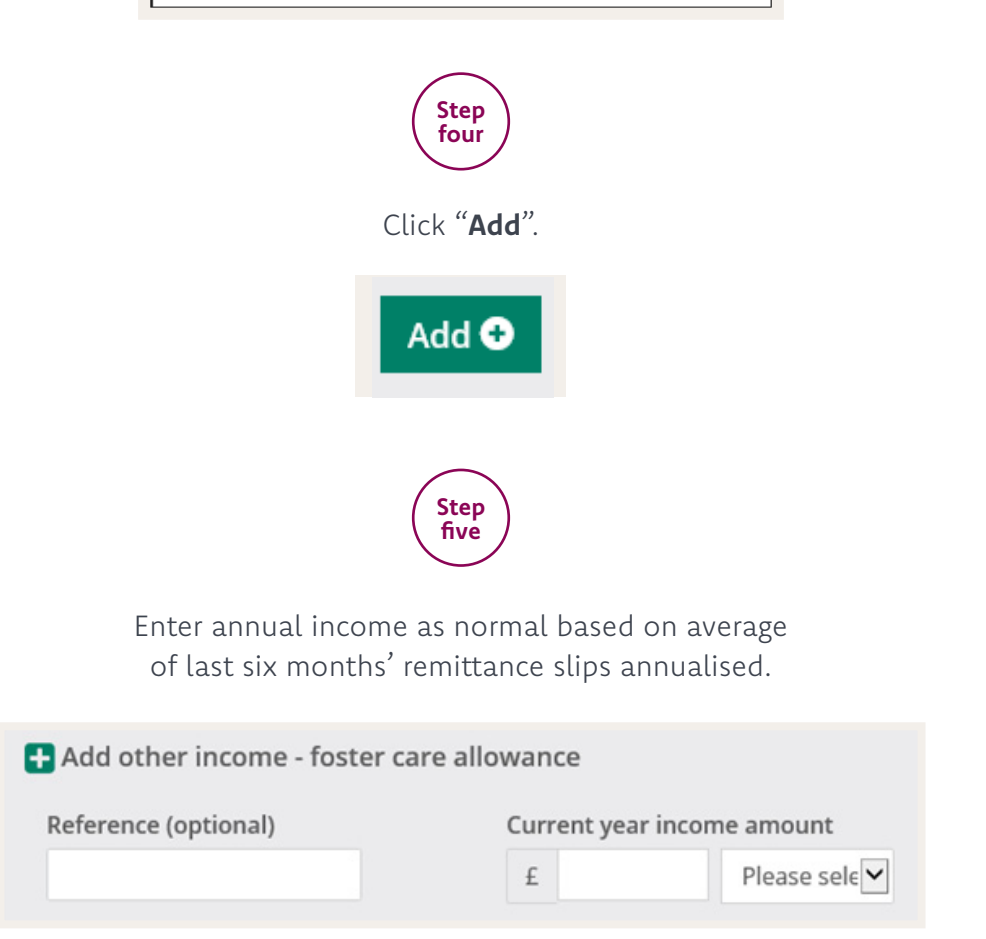

# Day rate contractor

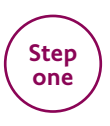

In the Current income section, select "**Director or shareholder less** or equal 33 percent share" as the "Current employment status".

## Current income for John Smith

| urrent employment status           | Total net monthly income from all |
|------------------------------------|-----------------------------------|
| Please select                      |                                   |
| Employed                           |                                   |
| Self employed Partner              |                                   |
| Self employed Sole Trader          |                                   |
| Director or Shareholder less than  | or equal 33 percent share         |
| Director or Shareholder greater th | han 33 percent share              |
| Retired                            |                                   |
| Homemaker                          |                                   |
| Student                            |                                   |
| Not employed                       |                                   |

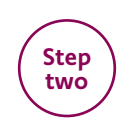

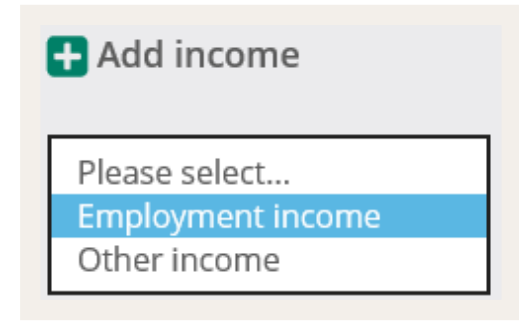

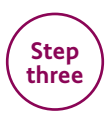

Then select "**Employed**" as the "Employment status".

#### Employment status

Please select... Employed Partner (Self Employed) Sole Trader (Self Employed) Director/Shareholder <=33% share Director/Shareholder >33% share

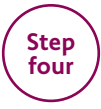

Under "Employment contract" select "Fixed term contract".

| Employment contract |
|---------------------|
| Please select       |
| Permanent           |
| Fixed term contract |
| Temporary           |
|                     |

| Step<br>five          |
|-----------------------|
| Click " <b>Add</b> ". |
| Add                   |

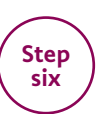

Enter "Daily rate" which will bring up a number of days per week box. Enter the number of days per week contracted for. N.B If the applicant has more than one contract with differing day rates, please enter a weighted average. A copy of all day rate contracts will be required.

| Daily        | rate                                        |
|--------------|---------------------------------------------|
| £            | 100                                         |
| How<br>the d | many whole days per week is<br>ontract for? |

# Employed on a fixed term contract

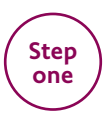

# In the Current income section, select "**Employed**" as the "Current employment status".

## Current income for John Smith

## £ Current income

| [ | Please select                                                                                                    | me from all |
|---|----------------------------------------------------------------------------------------------------|-------------|
|   | Employed                                                                                                    |             |
|   | Self employed Partner<br>Self employed Sole Trader<br>Director or Shareholder less than or equal 33 percent share<br>Director or Shareholder greater than 33 percent share<br>Retired |             |
|   | Homemaker<br>Student<br>Not employed                                                                                                    |             |

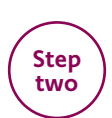

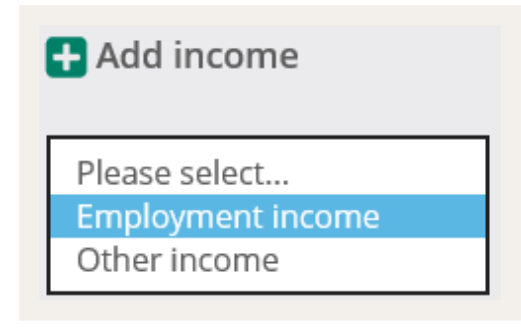

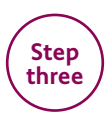

Then select "**Employed**" as the "Employment status".

| Employment status                                                                                                    |
|----------------------------------------------------------------------------------------------------|
| Please select                                                                                                    |
| Employed                                                                                                    |
| Partner (Self Employed)<br>Sole Trader (Self Employed)<br>Director/Shareholder <=33% share<br>Director/Shareholder >33% share |

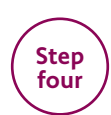

Under "Employment contract" select "Fixed term contract".

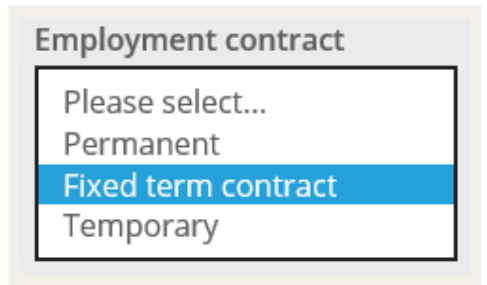

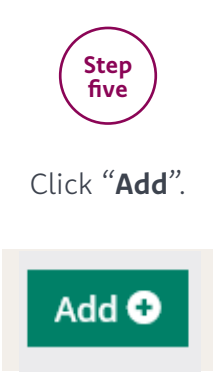

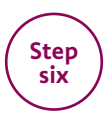

Complete all mandatory information, leaving the "Daily rate" box clear.

| Occupation                                 | Basic salary (gross | ;)             |
|--------------------------------------------|---------------------|----------------|
| Please select                              | £ 0                 | Please select  |
| Employer name                              | Bonus guaranteed    | l (gross)      |
|                                            | £ 0                 | Please select  |
| start date                                 | Overtime guarant    | eed (gross)    |
| Please enter the date on which you started | £ 0                 | Please select  |
| contracting.                               | Commission guar     | anteed (gross) |
| Month                                      | E 0                 | Please select  |
| Year 💌                                     | Allowances (gross   | )              |
| ime remaining                              | £ 0                 | Please select  |
| unarra months                              | Daily rate          |                |
| years months                               | £                   |                |
| /lain employment?                          |                     |                |
| Yes O No                                   |                     |                |
| s contract likely to be renewed?           |                     |                |
| Ves O No                                   |                     |                |

# Bank nursing

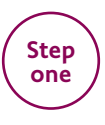

In the Current income section, select "**Employed**" as the "Current employment status".

## Current income for John Smith

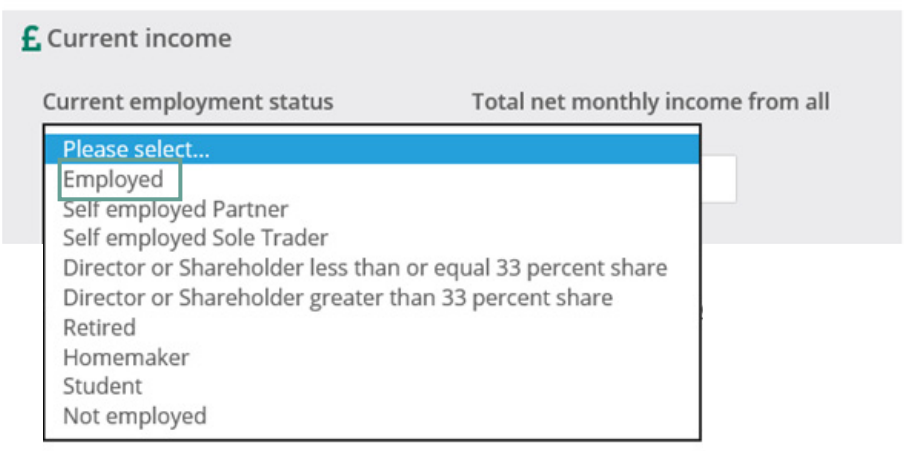

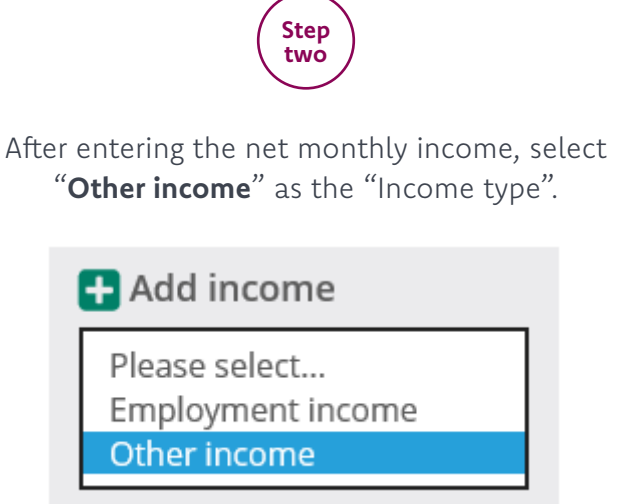

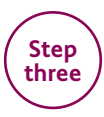

Then select "Nursing Bank" as "Other income source".

| Please select                               |
|---------------------------------------------|
| Investment income                           |
| Court-ordered maintenance income            |
| Rental income from an unencumbered property |
| Pension income                              |
| Working Tax Credits                         |
| Dividend income                             |
| Shift allowance                             |
| Additional duty hours                       |
| Nursing bank                                |
| Attendance allowance                        |
| Foster care allowance                       |
| Industrial injuries disablement benefit     |
| Carers allowance                            |
| Pension - state                             |
| Pension - war pension scheme                |
| Pension - war widow(er)                     |
| Personal independence payment               |
| Widowed parents allowance                   |
| Pension - private                           |
|                                             |

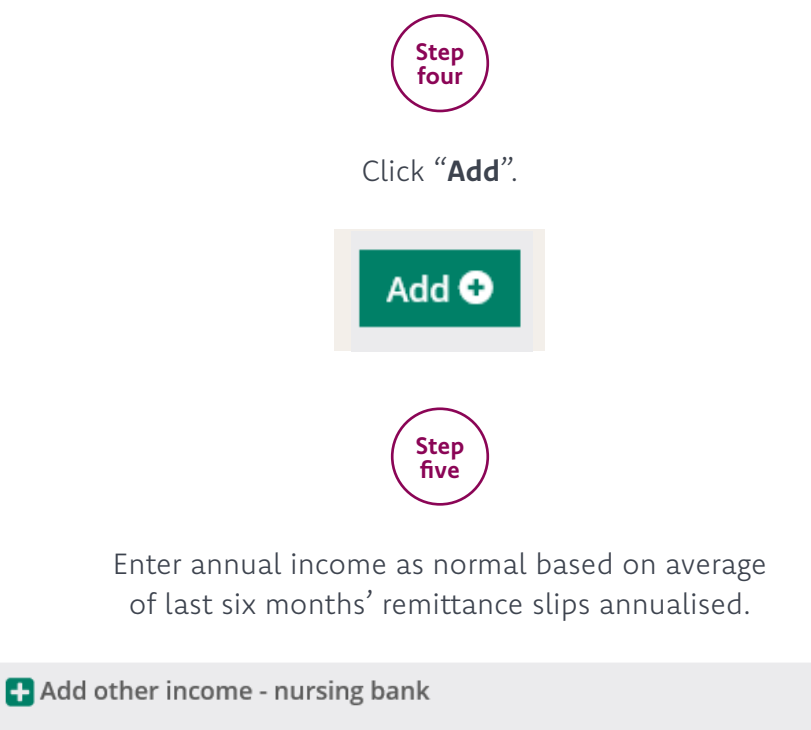

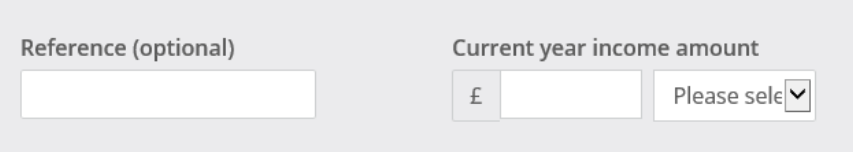

# Rental income as main income

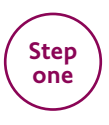

In the Current income section, select the relevant self employed status as the "Current employment status".

## Current income for John Smith

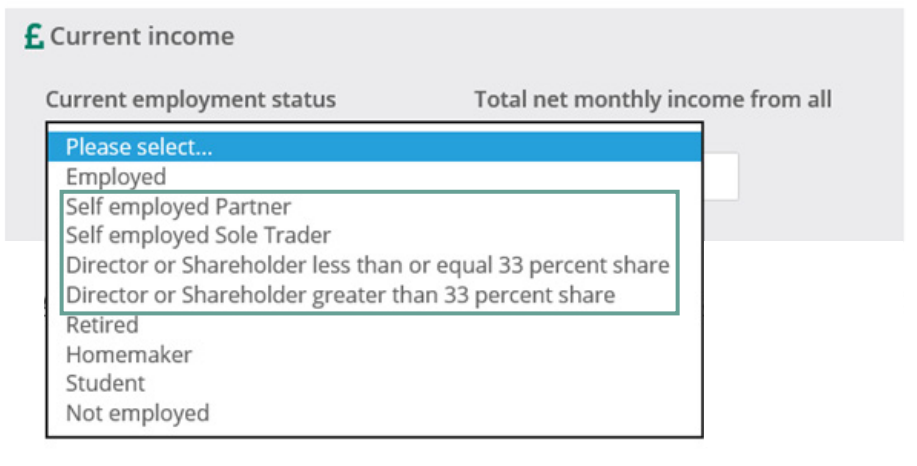

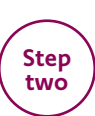

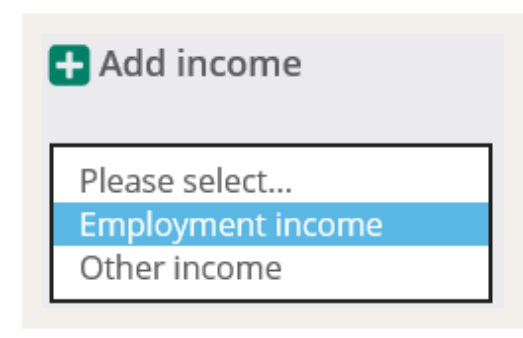

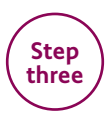

Then select the relevant self employed status as the "Employment status".

| Employment status                |
|----------------------------------|
| Please select                    |
| Employed                         |
| Partner (Self Employed)          |
| Sole Trader (Self Employed)      |
| Director/Shareholder <=33% share |
| Director/Shareholder >33% share  |
|                                  |

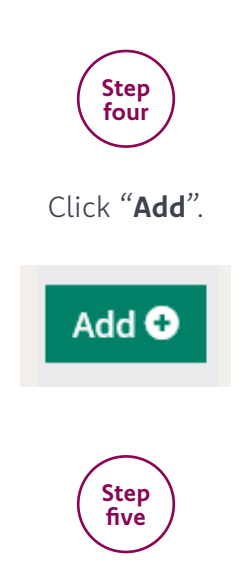

Enter the profit from land and property for the last 2 years in the net profit fields and complete any other mandatory information.

| £ 0   Net profit for last but one full trading year   £ 0   ①   ①   ①   ①   ①   ①   ①   ①   ①   ①   ①   ①                                          |
|----------------------------------------------------------------------------------------------------|
| Net profit for last but one full trading year   £ 0   ① ①   ① ①   ① ①   ① ①   ① ①   ① ①   ① ①   ① ①   ① ②   ③ Your share of the net profits of the |
| £ 0<br>Your share of the net profits of the                                                                                                    |
| Your share of the net profits of the                                                                                                    |
|                                                                                                    |
| partnership should be entered.                                                                                                    |
| Tax assessment method                                                                                                    |
| Please select                                                                                                    |
|                                                                                                    |
|                                                                                                    |

# Labour only sub-contractor

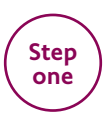

In the Current income section, select "Self employed Partner" or "Self employed Sole Trader" as the "Current employment status".

## Current income for John Smith

| urrent employment status           | Total net monthly income from all |
|------------------------------------|-----------------------------------|
| Please select                      |                                   |
| Employed                           |                                   |
| Self employed Partner              |                                   |
| Self employed Sole Trader          |                                   |
| Director or Shareholder less than  | or equal 33 percent share         |
| Director or Shareholder greater th | han 33 percent share              |
| Retired                            |                                   |
| Homemaker                          |                                   |
| Student                            |                                   |
| Not employed                       |                                   |

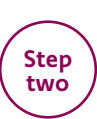

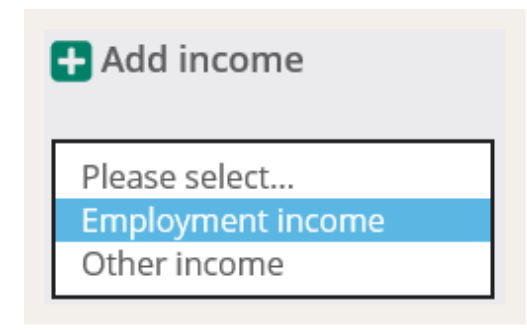

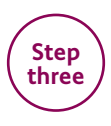

Then select either "**Partner (Self Employed)**" or "**Sole Trader (Self Employed)**" as the "Employment status".

| Employment status                |
|----------------------------------|
| Please select                    |
| Employed                         |
| Partner (Self Employed)          |
| Sole Trader (Self Employed)      |
| Director/Shareholder <=33% share |
| Director/Shareholder >33% share  |

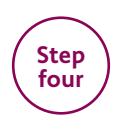

Click "Add".

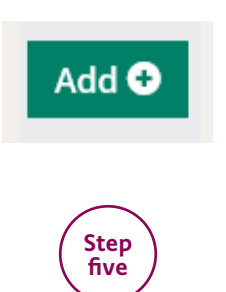

Enter Net profit (or share of net profit) for the last two years and complete any other mandatory information. N.B If the applicant only has one years' income, key the same income in for the last two years.

| Dccupation                                                          | Net profit for last full trading year                               |
|---------------------------------------------------------------------|---------------------------------------------------------------------|
| Please select 🔽                                                     | £ 0                                                                 |
| Employer name                                                       | Net profit for last but one full trading year                       |
|                                                                     | £ 0                                                                 |
| Start date<br>Please enter the date on which you started<br>rading. | Your share of the net profits of the partnership should be entered. |
| Month 🗹                                                             | Tax assessment method                                               |
| Year                                                                | Please select                                                       |
| Lund                                                                |                                                                     |

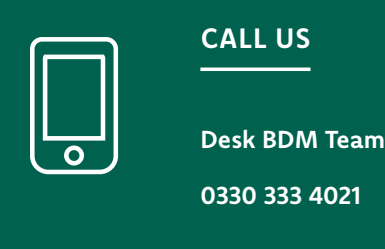

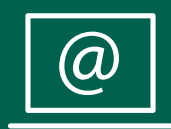

ONLINE

principality.co.uk/intermediaries/MSO

# This leaflet is available in large print, Braille and audio tape on request by calling 0330 333 4000<sup>•</sup>

• To help us maintain our service and security standards, telephone calls may be monitored and recorded. Principality Building Society is authorised by the Prudential Regulation Authority and regulated by the Financial Conduct Authority and the Prudential Regulation Authority, reference number 155998. Principality Building Society, Principality House, The Friary, Cardiff, CF10 3FA. principality.co.uk

MSOG1 A4 09/22-1

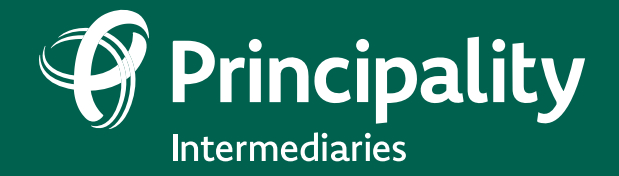

Where home matters principality.co.uk/intermediaries